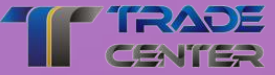

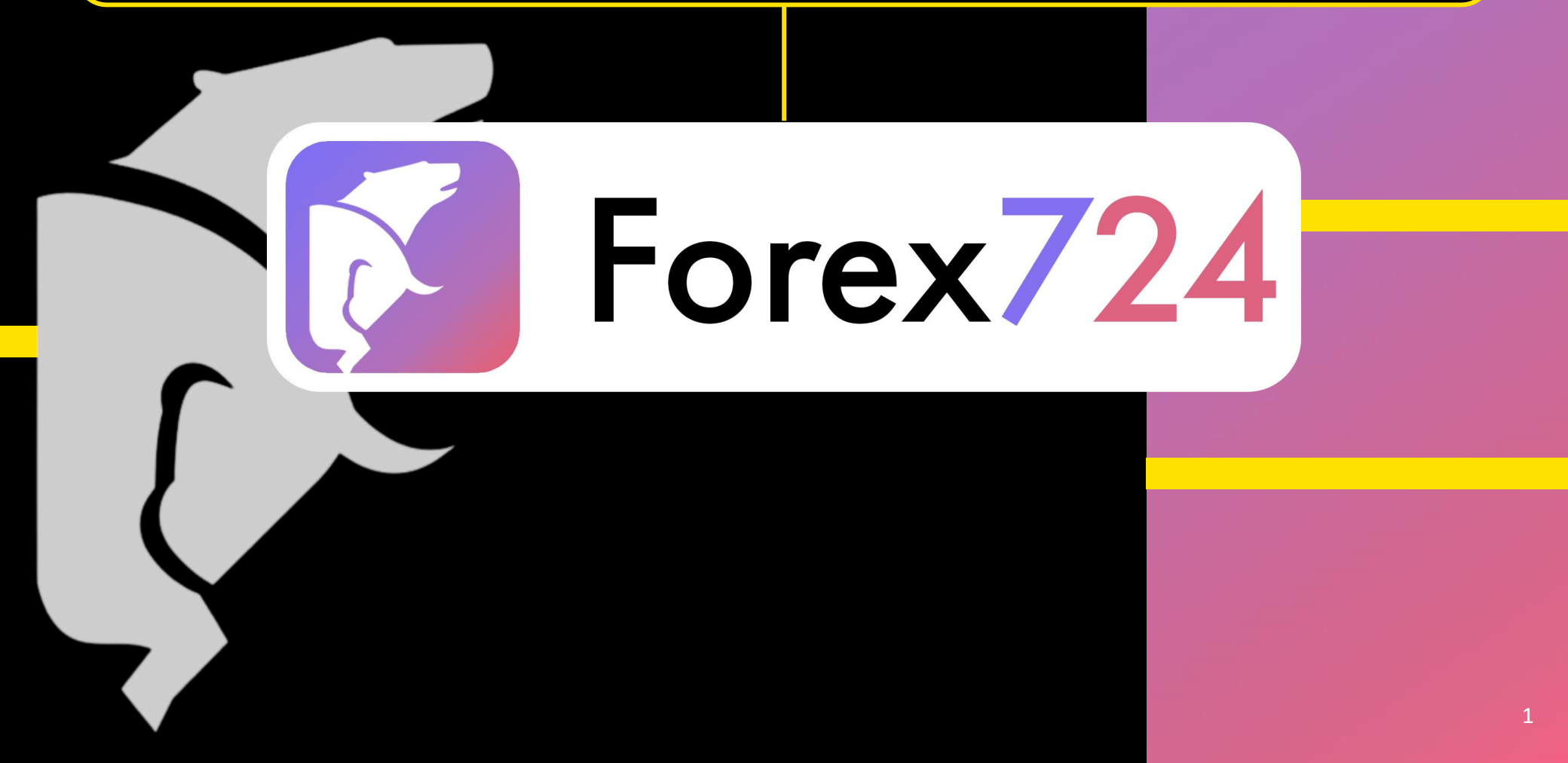

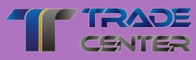

#### **PROFIL ÄNDERN**

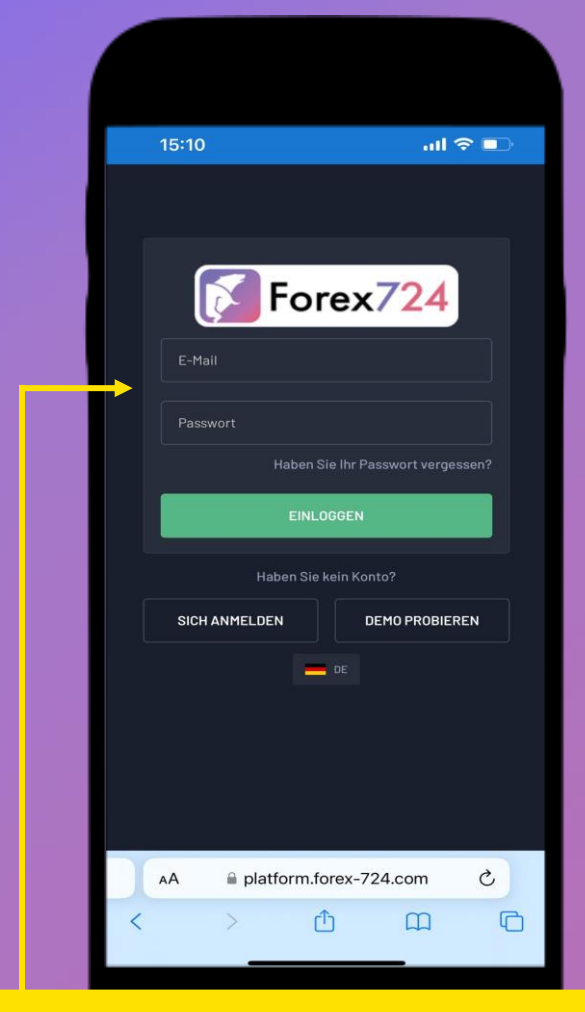

Melden Sie sich auf der Handelsplattform mit dem Login und dem Passwort an, das Sie bei der Registrierung Ihres Kontos verwendet haben.

| 17         | /:12                                                 | . <b>11 4</b> 6 <b>61</b> |  |  |
|------------|------------------------------------------------------|---------------------------|--|--|
|            | IHR KONTO<br>LIVE 48413 - Live S - CHF UNBESTÄTIGT ~ | al 👘                      |  |  |
| ľ          |                                                      |                           |  |  |
| Ŀ          |                                                      |                           |  |  |
| Ø          |                                                      |                           |  |  |
| R          | PROFIL ÄNDERN                                        |                           |  |  |
| ~*         | PERFORMANCE                                          |                           |  |  |
| °,         |                                                      |                           |  |  |
| 88         | IB WERDEN                                            |                           |  |  |
| ŝ          |                                                      |                           |  |  |
| 3          |                                                      |                           |  |  |
| <b>(</b> ) |                                                      |                           |  |  |
|            |                                                      |                           |  |  |
|            | DEUTSCH                                              |                           |  |  |
|            |                                                      | 8                         |  |  |

Im Menü "Konto" finden Sie die Option "Profil ändern".

#### VERIFIZIERUNGSDOKUMENTE

4

| CENTER |
|--------|

| 11:30 al 🕈 🐼                                                                                                    |  |
|----------------------------------------------------------------------------------------------------|--|
| Profil ändern Verification documents D card front side D card front side D card front side D card back side D card back side |  |
| to upload Tap to upload Tap to upload Tap to upload DE: Auswers ucksette DE:<br>vordersette / / FR: Verso de la Versorgungsrechnung<br>rte d'identité d'IT: I FR: Facture de<br>/ IT: Carta Carta d'identité lato services publics I IT:<br>à lato posteriore Fattura delle utenze<br>e                                                                                                    |  |
| Persönliche Daten                                                                                                    |  |
| Muster<br>Lastname *<br>Mustermann                                                                                                    |  |
| Geburtsdatum * 09.08.1981                                                                                                    |  |
| Telefonnummer *<br>+41791234567<br>Citizenship(s) *<br>Switzerland                                                                                                    |  |
| Adressdaten       Strasse *     Stadt *       000     IIII       HANDEL     POSITIONEN                                                                                                    |  |
|                                                                                                    |  |

# PERSÖNALICHE UND ADRESSDATEN

|                                             |              |                     | ntl 4G 🚹 |
|---------------------------------------------|--------------|---------------------|----------|
|                                             | Profi        | ländern             |          |
| Persönlic                                   | he Date      | n                   |          |
| Vorname *<br>Muster                         |              |                     |          |
| Lastname *<br>Mustermann                    |              |                     |          |
| Geburtsdati                                 | um *<br>09.0 | 18.1981             |          |
| Telefonnum<br>+4179123456                   | mer *<br>67  |                     |          |
| Citizenshi                                  | p(s) * Swit  | zerland             |          |
| Adressda                                    | aten         |                     |          |
| Strasse *<br>Franklinstras                  | se 15        | Stadt *<br>Oerlikon |          |
|                                             |              | Land Switzerland    |          |
| Posteitzahl<br>8050                         |              |                     |          |
| Posteitzahl<br>8050<br>Bundesland<br>Zürich | *            |                     |          |

Geben Sie Ihre **persönlichen Daten** und **Ihre Adresse** an.

Wichtig! Vergessen Sie nicht, Ihre Hausnummer anzugeben.

#### BANKDATEN

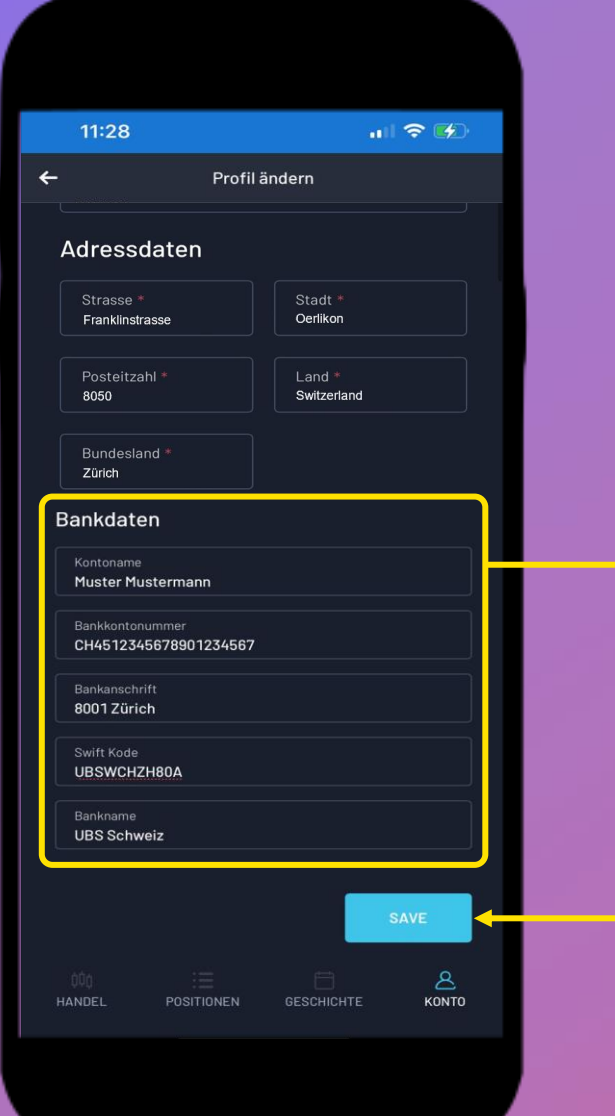

Geben Sie den Vor- und Nachnamen des Kontoinhabers, Ihre IBAN-Nummer und nicht die Kontonummer, die Adresse der Bankfiliale (Postleitzahl und Ort) an.

Der Swift-Code Ihrer Bank ist nicht erforderlich, da dieser nur für Internationale Überweisungen verwendet wird.

Speichern Sie die Daten, indem Sie auf die Schaltfläche **"Save"** klicken. Es erscheint ein grünes Fenster, das bedeutet, dass Ihre Daten zur Überprüfung gesendet wurden.

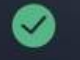

Profile sent for verification

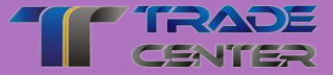

# Wir wünschen Ihnen viel Spass und Erfolg beim Traden

Wenn Sie irgendwelche Probleme haben, zögern Sie bitte nicht, unser Support-Team zu kontaktieren.

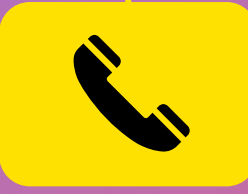

Support Center Mo - Fr von 9:00 bis 20:00 +41 44 503 53 53